# **CHAPTER 8**

# VMware vCenter

In Chapter 7, we discussed virtual machines, including what they are, their configurations, and how to create them. We are now ready to switch our configuration from ESXi host management to central management using VMware vCenter. In vCenter, we can manage multiple ESXi hosts and create ESXi Clusters, Datastore Clusters, Distributed Switches, etc. So, all the chapters from here forward will focus on creating a VMware environment through vCenter.

# 8.1 What Is VMware vCenter?

To fully understand the functionalities of VMware vCenter, it is important to recognize it as the central management platform within the VMware vSphere ecosystem. vCenter goes beyond being a tool; it serves as the hub for overseeing a virtualized data center. This section delves into the layers of complexity and capabilities that vCenter comprises.

vCenter acts as a control center for streamlining the management of ESXi hosts, virtual machines, and other crucial components of the VMware infrastructure. Its significance goes beyond administration tasks; it plays a role in efficiently and effectively managing virtual environments.

Here are some key points and features of VMware vCenter:

• **Centralized management:** vCenter provides a single point of control and management for multiple ESXi hosts and their virtual machines. It allows

administrators to manage and monitor the virtual infrastructure from a unified interface, simplifying administration tasks.

- **Resource pooling:** vCenter enables resource pooling by aggregating multiple ESXi hosts' computing, storage, and networking resources into logical resource pools. This allows for efficient allocation and management of resources across the virtual infrastructure.
- High availability and fault tolerance: vCenter facilitates advanced features like vSphere High Availability (HA) and vSphere Fault Tolerance (FT). HA provides automatic restart of virtual machines on alternate hosts in case of an ESXi host failure, ensuring minimal downtime. FT provides continuous availability by creating a live shadow instance of a VM on a separate host, allowing for seamless failover in case of host failure.
- vSphere vMotion and Storage vMotion: vCenter enables vMotion and Storage vMotion capabilities. vMotion allows live migration of virtual machines between different ESXi hosts without any disruption, providing flexibility for balancing workload, maintenance, and optimizing resource usage. Storage vMotion allows live virtual machine storage migration between different datastores while the VM runs without downtime.
- vSphere Distributed Resource Scheduler (DRS): DRS is a feature provided by vCenter that automatically balances workloads across multiple ESXi hosts based on resource utilization, ensuring optimal performance

and resource allocation. DRS dynamically migrates virtual machines across hosts to maintain balanced resource usage.

- **Centralized monitoring and reporting:** vCenter provides the virtual infrastructure's comprehensive monitoring and reporting capabilities. It offers realtime performance monitoring, capacity planning, and reporting on resource utilization, allowing administrators to identify and troubleshoot issues efficiently.
- Integration with Additional VMware solutions: vCenter integrates with other VMware solutions and products such as vSAN (Virtual SAN), NSX (Network Virtualization), vRealize Suite, and more. This integration enables enhanced capabilities and extends the management and operational features of the virtual infrastructure.

Overall, VMware vCenter manages and administers VMware vSphere environments. It provides centralized control, advanced features for high availability and live migration, resource pooling, monitoring, and integration with other VMware solutions, contributing to efficient virtual infrastructure management and administration.

**Note** We will discuss in detail each vCenter feature in the following chapters.

# 8.2 vCenter Licenses

There are three types of vCenter licensing: Standard, Foundation, and Essentials.

vCenter Server licenses for Standard or Foundation are sold separately from vSphere licensing, except vCenter Server Essentials licensing. The vCenter Essentials license is included with a vSphere Essentials Kit.

The "normal" license is the Standard licenses that includes all vCenter features, and when you install vCenter, the evaluation mode is the Standard license. See Figure 8-1

| Features                                | <b>Essentials</b> | Foundation | <u>Standard</u> |
|-----------------------------------------|-------------------|------------|-----------------|
| Management service                      | х                 | x          | x               |
| Database server                         | ×                 | x          | x               |
| VMware vCenter APIs                     | ×                 | x          | ×               |
| Inventory service                       | ×                 | x          | x               |
| vCenter Single Sign-On                  | ×                 | x          | x               |
| vCenter Server Appliance Migration Tool | ×                 | ×          | ×               |
| vRealize Orchestrator                   |                   |            | x               |
| vCenter High Availability (VCHA)        |                   |            | x               |
| vCenter Server Backup & Restore         |                   |            | x               |
| Enhanced Linked Mode (ELM)              |                   |            | x               |
| ESXi Host Management (max)              | 3 Hosts           | 4 Hosts    | 2500 Hosts      |

## Figure 8-1. (VMware vCenter 1 of 2)

When you install a vCenter Server system, it is automatically in evaluation mode. There is no need to add a license; the vCenter Server system expires 60 days after the product is installed.

When the license or evaluation period of a vCenter Server system expires, all hosts disconnect from that vCenter Server system. The virtual machines running on the disconnected hosts remain intact. To download the VMware vCenter ISO to install in your ESXi host, log in to your VMware account and download the latest vCenter 7 ISO. See Figure 8-2.

| Home / VMware vSphere        |                                                                                                    |                                                                                                    |                        |                                                                                                    |   |
|------------------------------|----------------------------------------------------------------------------------------------------|----------------------------------------------------------------------------------------------------|------------------------|----------------------------------------------------------------------------------------------------|---|
| Download VMwar               | re vSphere                                                                                                    |                                                                                                    |                        |                                                                                                    | O |
| Select Version:              | Cutationers enter have putchased VMware of<br>before Looking to upprade hom visionere 6.7<br>Get Your vSphere Li<br>Read More<br>and Cover Source Customitics 01MJ | prere 70 can download their network instalation package from the<br>7 Vot the VMware vopmer Logitade Center. | e product download tab | Product Resources<br>View Ny Download History<br>Product Information<br>Documentation<br>viphere Community<br>Support Resources<br>& Download Pree Triat |   |
| Y Enterprise Plus            |                                                                                                    |                                                                                                    |                        |                                                                                                    |   |
| VMware vSphere Hypervisor (  | ESK) 7.0U3g                                                                                                    | 2022-09-01                                                                                                   | 60 101                 | DOWNLOADS                                                                                                    |   |
| VMware vCenter Server 7.0U3  | h                                                                                                    | 2022-09-13                                                                                                   | GOTO                   | DOWNLOADS                                                                                                    |   |
| VMware NSX for vSphere 6.4   | 14                                                                                                    | 2022-10-20                                                                                                   | 60 101                 | GO TO DOWNLOADS                                                                                                    |   |
| VMware vSphere Replication 8 | VMware vSphere Replication 8.6.0                                                                                                    |                                                                                                    | GO TO                  | GO TO DOWNLOADS                                                                                                    |   |
| VMware vRealize Orchestrator | VNware vRealize Orchestrator Appliance 810.0                                                                                                    |                                                                                                    | 60101                  | DOWNLOADS                                                                                                    |   |
| VMware NSX-T Data Center 3   | 2.12 For vShield Endpoint                                                                                                    | 2022-10-04                                                                                                   | 60 101                 | DOWNLOADS                                                                                                    |   |
| vSphere Bitfusion 4.5.2      |                                                                                                    | 2022-06-23                                                                                                   | 60 TO                  | DOWNLOADS                                                                                                    |   |
| VMware Tools 12.1.0          |                                                                                                    | 2022-08-23                                                                                                   | GOTO                   | DOWNLOADS                                                                                                    |   |

Figure 8-2. (VMware vCenter 2 of 2)

After you select your vCenter version and build, download the ISO, not the upgrade bundle (we will use that in later chapters when we upgrade our environment).

# 8.3 Install vCenter

After downloading your ISO file, you must run it from a Windows machine. You can mount the ISO (VMware-VCSA-all-7.0.3-20395099.iso) in your Windows machine or extract the whole ISO. For this case, I mount the ISO in my F: drive..

The file to run the installer, installer.exe, is located in F:\vcsa-ui-installer\win32. Run the file and start the installation of vCenter.

As shown in Figure 8-3, with the installer.exe file, you can install, upgrade, migrate, or restore a vCenter. Select the **Install** option.

| vCenter have incluter<br>siler    |                                                            |                                                                                                    | - 0                                           |
|-----------------------------------|------------------------------------------------------------|----------------------------------------------------------------------------------------------------|-----------------------------------------------|
| verw vCenter Server 7.0 Installer |                                                            |                                                                                                    |                                               |
|                                   |                                                            |                                                                                                    |                                               |
|                                   |                                                            |                                                                                                    |                                               |
|                                   |                                                            |                                                                                                    |                                               |
|                                   |                                                            |                                                                                                    |                                               |
|                                   |                                                            |                                                                                                    |                                               |
| ¥                                 |                                                            |                                                                                                    |                                               |
| _                                 | ~~~~                                                       |                                                                                                    |                                               |
|                                   |                                                            | W-                                                                                                    |                                               |
|                                   |                                                            | •• 🖂                                                                                                    |                                               |
|                                   |                                                            |                                                                                                    |                                               |
| Install                           | Upgrade                                                    | Migrate                                                                                                    | Restore                                       |
| Install a new vCenter Server      | Upgrade an existing vCenter Server Applance or Upgrade and | Highstellment an existing Windows vCenter Server or Highstell and<br>Conversion an existent Windows of existing feature with an extension | Restore from a previous vCenter Server Backup |
|                                   | Pattern Services Controller                                | Platform Services Controller                                                                                                    |                                               |
|                                   |                                                            |                                                                                                    |                                               |
|                                   |                                                            |                                                                                                    |                                               |

Figure 8-3. (vCenter Install 1 of 18)

When you install or upgrade vCenter, it deploys in two stages:

- **Stage 1, Deploy vCenter Server:** Creates the vCenter Appliance in your ESXi host and configures an IP address, gateway.
- **Stage 2, Set up vCenter Server:** Mainly creates the vCenter Single Sign-On Domain (covered later in this chapter)

To launch Stage 1, click Next, as shown in Figure 8-4.

| Introduction | Introduction                                                                                                    |                                                                                                    |
|--------------|----------------------------------------------------------------------------------------------------|----------------------------------------------------------------------------------------------------|
|              | 🛆 The Datema Pattarn Services Controller Index media and opper alext                                                                                  | Land                                                                                                    |
|              | This installer allows you to initial a vCenter Server 7-0.                                                                                            |                                                                                                    |
|              | trage t                                                                                                    | inge J                                                                                                    |
|              |                                                                                                    |                                                                                                    |
|              |                                                                                                    |                                                                                                    |
|              |                                                                                                    |                                                                                                    |
|              |                                                                                                    |                                                                                                    |
|              | Deploy uSector Server                                                                                                    | field an other the law see                                                                                                    |
|              | Installing the vCenter Server is a favo stage process. The first stage evolves deploying a new vCenter Server to the larget ESK heat or a computer of | rsource in the larget vCenter Server. The second stage completes the setup of the deployed vCenter Server. Clex Next, to proceed with |
|              |                                                                                                    |                                                                                                    |
|              |                                                                                                    |                                                                                                    |
|              |                                                                                                    |                                                                                                    |
|              |                                                                                                    |                                                                                                    |
|              |                                                                                                    |                                                                                                    |

Figure 8-4. (vCenter Install 2 of 18)

In step 2, accept the end user license agreement and click Next.

In step 3, shown in Figure 8-5, set the ESXi host and the credentials for installing this vCenter Appliance. Add the ESXi host and credentials we built in the previous chapter and click **Next**. In the Certificate Warning pop-up window, click **Yes** to accept the certificate and continue.

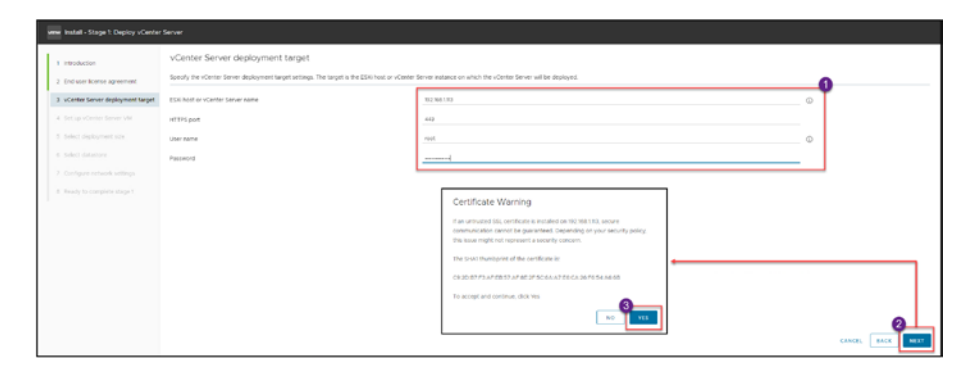

Figure 8-5. (vCenter Install 3 of 18)

Since vCenter will be a virtual machine in your ESXi host, you need to set a name for your vCenter VM and set a root password for the vCenter Appliance, as shown in Figure 8-6.

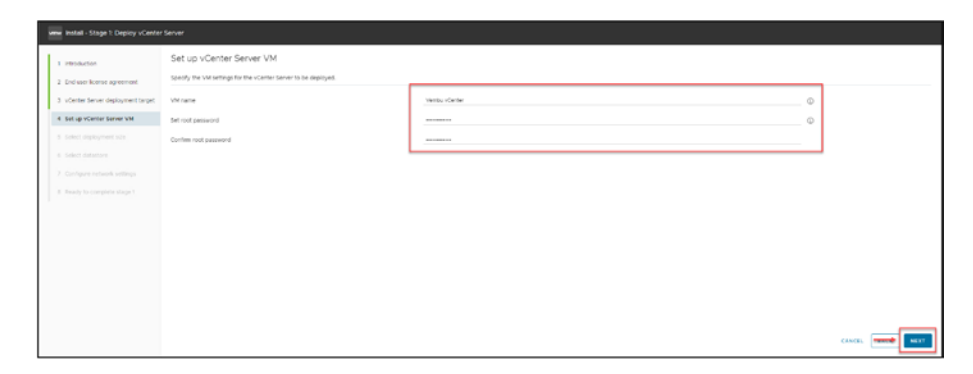

Figure 8-6. (vCenter Install 4 of 18)

Next, in step 5, select the deployment size of your vCenter, as shown in Figure 8-7. Which *Deployment size* option you should choose depends on your environment. If you are building for a test lab, as in this

demonstration, then the Tiny option is more than enough at 579GB (it can manage up to 10 ESXi hosts and up to 100 VMs), but if you are building for a production environment, you need to select whatever size you will need for your future environment.

The *Storage size* setting is also essential. If you plan to have all full stats, alarms, tasks, etc., you need a bigger disk size to allocate all that information because it will have a bigger DB. In that case, you can select from Large to X-Large. The size in GB depends on the *Deployment size* setting.

For purposes of building the test lab demonstrated in this book, stick to the **Tiny** option for *Deployment size* and the **Default** option for *Storage size*. Click **Next**.

**Caution** Don't forget that you need to have in your ESXi host a Datastore with the size that could allocate the vCenter size.

| troduction<br>Id user license agreement | Select wepklyment sue<br>Select te dyskyment see fur this Center Server |                          |                |                  |             |               |             |   |
|-----------------------------------------|-------------------------------------------------------------------------|--------------------------|----------------|------------------|-------------|---------------|-------------|---|
| ienter Server deployment target         | For more information on deployment sizes                                | refer to the vSphere 7.0 | locumentation. |                  |             |               |             |   |
| f op voener bever var                   | Deployment size<br>storage size                                         |                          |                | Smail<br>Default |             |               | ء<br>-      | © |
|                                         | Resources required for different deployment                             | nt sizes                 |                |                  |             |               |             |   |
|                                         | Deployment Sex                                                          | 2                        | 0              | Memory (58) 579  | Damage (68) | Ments Las tel | WMs (up te) |   |
|                                         | Small                                                                   | 4                        | 19             | 094              | 100         | 1000          |             |   |
|                                         | Medium                                                                  |                          | 28             | 908              | 400         | 400           |             |   |
|                                         | Large                                                                   | 16                       | 37             | 1358             | 1000        | 1000          | 0           |   |
|                                         | X-Cargo                                                                 | 24                       | 50             | 2283             | 2000        | 3500          | 0           |   |
|                                         |                                                                         |                          |                |                  |             |               |             |   |

Figure 8-7. (vCenter Install 5 of 18)

In this section, we select Datastore to install our vCenter Appliance. As previously mentioned, we need enough space to deploy the 579GB Appliance. But since in our ESXi host, we only have 150GB; select the option **Enable Thin Disk Mode**. **Note** We will discuss disk type in further chapters, but Thin Disk means that we will only use the needed space. Although the disk is 579GB, it only uses/writes 20/30GB. So by using this option, we can install the Appliance and save storage space.

If you had more physical disks in your ESXi host, vCenter would create one host vSAN Datastore to deploy this vCenter Appliance (I will explain vSAN in a further Chapter 32). We will skip this option.

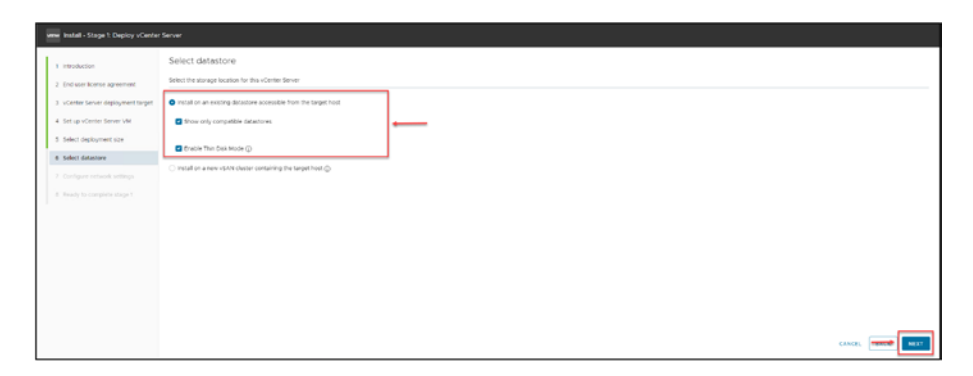

Figure 8-8. (vCenter Install 6 of 18)

In step 7, shown in Figure 8-9, add the VM network we created in the latest chapters regarding networks for virtual machines.

| www.install - Stage 1: Deploy vCente                     | r Server                                                                         |                               |                  |
|----------------------------------------------------------|----------------------------------------------------------------------------------|-------------------------------|------------------|
| Introduction     Crid user license agreement.            | Configure network settings<br>Configure setwork settings for this vCenter Server |                               |                  |
| 3 vCenter Server deployment target                       | Network                                                                          | M Nation                      | - @              |
| Select deployment size                                   | P sugmet                                                                         | rus:                          | -                |
| 6 Select datastore                                       | Poon                                                                             | Veniu-vCenier verwaarkone bib | _ ©              |
| Configuer network settings     Ready to complete stage 1 | P address<br>Subnet mask or prefix length                                        | 92 961 10<br>295 295 295 0    | 0                |
|                                                          | Default gilleway                                                                 | 52.961/254                    | -                |
|                                                          | DA6 servers                                                                      | 602.168.12.162.164.13         | -                |
|                                                          | нттр                                                                             | 80                            | _                |
|                                                          | HTTPS                                                                            | 443                           | _                |
|                                                          |                                                                                  |                               |                  |
|                                                          |                                                                                  |                               | CANCEL BACK NEXT |

Figure 8-9. (vCenter Install 7 of 18)

You need to add an IP address, gateway, or DNS. Or you can use your DHCP server to set this (in that case, you need to change from static to DHCP). Only change ports if this is mandatory in your company environment. If not, leave the default. Click **Next**.

**Caution** You need to create a DNS record for your vCenter. If not, installing it will fail.

In the final step of Stage 1, shown in Figure 8-10, confirm all the information; if everything is okay, click **Finish** to deploy the vCenter Appliance in your ESXi host.

| 10roduction                       | Ready to complete stage 1    |                                   |  |
|-----------------------------------|------------------------------|-----------------------------------|--|
| todawe kome agreement             | · Deployment Details         |                                   |  |
|                                   | Target (131 /out             | 84.961189                         |  |
| Carlles Server deployment target. | VM name                      | Venter /Center                    |  |
| Set up vCenter Server VM          | Depayment star               | 54                                |  |
| Select deployment size            | The age test                 | Default                           |  |
| Tablett (Infantosa                | - Datastere Delaits          |                                   |  |
| Party strength                    | Dalastaré , Deix musis       | Non-Modeline (F), Per-            |  |
| Configure network settings        | - Network Details            |                                   |  |
| Ready to complete stage 1         | Network                      | VM Nativuta                       |  |
|                                   | IF settings                  | Pv4. state                        |  |
|                                   | 27 address                   | W2 W4 12                          |  |
|                                   | Hold same                    | Venilo - Certer or search one las |  |
|                                   | futured mask or poets length | 198.195.199.0                     |  |
|                                   | Default galance              | 9039641354                        |  |
|                                   | Drd servers                  | 192.96512.922.98413               |  |
|                                   | 10731-00x1                   |                                   |  |
|                                   | within Part                  | 40                                |  |

## Figure 8-10. (vCenter Install 8 of 18)

vCenter Appliance starts deploying Stage 1, displaying the progress bar shown in the top image in Figure 8-11. After it is finished and displays the message shown in the bottom image, click **Continue**.

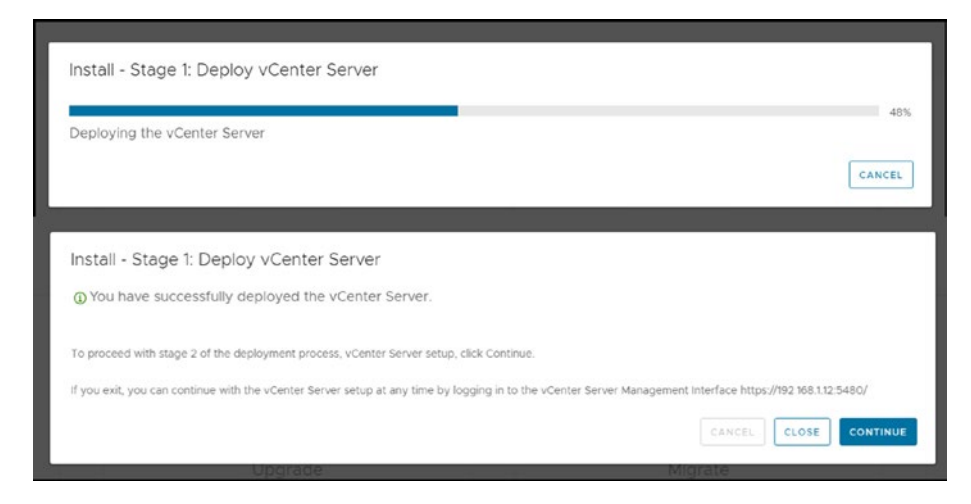

## Figure 8-11. (vCenter Install 9 of 18)

Next, you are taken to the Setup Wizard shown in Figure 8-12, where you can start deploying vCenter Stage 2 by clicking **Next**.

| www install - Stage 2: Set Up vCenter | Server                                                                                                    |
|---------------------------------------|----------------------------------------------------------------------------------------------------|
| Setup Wizard                          | Introduction                                                                                                    |
| 1 introduction                        | vCenter Server and allower                                                                                                    |
| 2 vCenter Server Configuration        | Stape 1 Stape 2                                                                                                    |
| 3 SSD Configuration                   |                                                                                                    |
| 4 Configure CEIP                      |                                                                                                    |
| 5. Ready to complete                  |                                                                                                    |
|                                       |                                                                                                    |
|                                       | Deping new scenter Server Server Server                                                                                                    |
|                                       | installing the vCenter ferrer is a two stage process. The first stage has been completed. Olick henct, to proceed with Stage 2, setting up the vCenter ferrers. |
|                                       |                                                                                                    |
|                                       |                                                                                                    |
|                                       |                                                                                                    |
|                                       |                                                                                                    |
|                                       |                                                                                                    |
|                                       |                                                                                                    |

Figure 8-12. (vCenter Install 10 of 18)

In step 2 of the Setup Wizard, configure the *Time synchronization mode* and *NPT servers* fields. Figure 8-13 shows step 2 along with an embedded image of the expanded *Time synchronization mode* drop-down list. vCenter uses time synchronization between vCenter and ESXi hosts, so be sure you have vCenter and ESXi using the same NTP servers or select to synchronize time with ESXi hosts.

| tup Wizard                     | vCenter Server Configuration                                                           |   |                                                                                                   |  |
|--------------------------------|----------------------------------------------------------------------------------------|---|---------------------------------------------------------------------------------------------------|--|
| 1 introduction                 | Time synchronization mode                                                              |   | Automation takes with the MMM servers.                                                            |  |
| 2 vCenter Server Configuration | NSP servers (comma-separated list)                                                     |   | di europe posi into trigi i europe posi into orgi 2 europe posi into orgi 3 europe posi into trig |  |
|                                |                                                                                        |   |                                                                                                   |  |
|                                | 554 access                                                                             |   | Entered                                                                                           |  |
|                                |                                                                                        |   |                                                                                                   |  |
|                                |                                                                                        |   |                                                                                                   |  |
|                                |                                                                                        |   |                                                                                                   |  |
|                                |                                                                                        | 1 |                                                                                                   |  |
|                                | Onutled<br>Synchronize Sine with the MSO hold<br>Synchronize Sine with the NTP servers |   |                                                                                                   |  |
|                                |                                                                                        |   |                                                                                                   |  |
|                                |                                                                                        |   |                                                                                                   |  |
|                                |                                                                                        |   |                                                                                                   |  |
|                                |                                                                                        |   |                                                                                                   |  |
|                                |                                                                                        |   |                                                                                                   |  |

Figure 8-13. (vCenter Install 11 of 18)

In step 2, you can also enable SSH access to your vCenter. In homelab, we should always enabling to help in troubleshooting.

In an organization, the choice of whether to enable SSH depends on the organization's security policies in production; if permitted, you should enable SSH only if you use it. If not, leave it disabled.

Step 3 of the Setup Wizard is *SSO Configuration*, in which you configure the vCenter Single Sign-On Domain for your vCenter (the SSO Domain is described in detail in the next section). As shown in Figure 8-14, name your SSO Domain (for purposes of the example test lab, use the default vsphere.local) and set the username and password for the SSO administrator. Click **Next**.

| me Install - Stope 2: Set Up vCente | r Server                      |               |       |
|-------------------------------------|-------------------------------|---------------|-------|
| Setup Wizard                        | SSO Configuration             |               |       |
| 1 resolution                        | Create a new 550 domain       |               | í     |
| 2 vCenter Server Configuration      | Swyle Sign-On-Jonian name 🛞   | -sphere (cu)  |       |
| 3 550 Configuration                 | Sayle Spr-On usemane          | administrator |       |
| 4. Configure 2014                   | Single Sign-On password ()    |               | · ·   |
| 1 Analytic complete                 | Confeen password              |               |       |
|                                     | C Join an existing SSD domain |               |       |
|                                     |                               |               |       |
|                                     |                               |               | 6100E |

# Figure 8-14. (vCenter Install 12 of 18)

Step 4 of the Setup Wizard, shown in Figure 8-15, gives you the option to join the VMware Customer Experience Improvement Program (CEIP). Read the details provided and decide whether you want to join. If you don't want to participate in CEIP, clear the check box below the details.

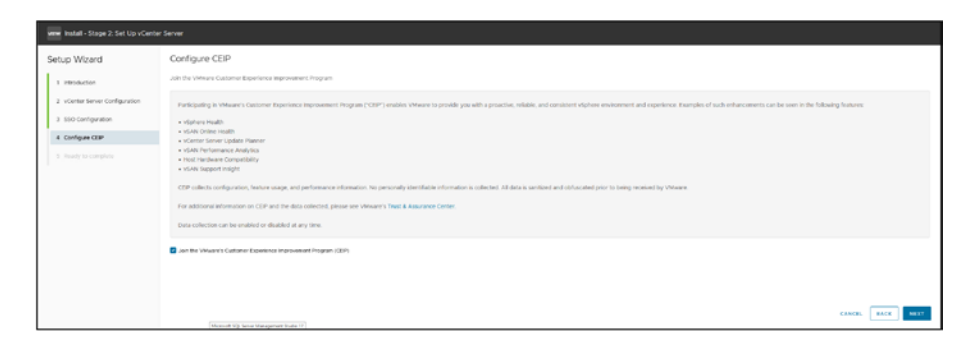

Figure 8-15. (vCenter Install 13 of 18)

Click Next to continue and finish your vCenter installation.

On the *Ready to complete* page, shown in Figure 8-16, double-check all the information and, if all is good, click **Finish**. Your vCenter installation will begin and you will see the progress bar shown in Figure 8-17.

| tup Wizard                    | Ready to complete                                           |                                  |                                                                                                    |   |
|-------------------------------|-------------------------------------------------------------|----------------------------------|----------------------------------------------------------------------------------------------------|---|
| 1 Hoductor                    | Refressik configuration                                     | Annya shirin P address           |                                                                                                    |   |
| 1 Castan Lauren Canatan anten | # sector                                                    | D-4                              |                                                                                                    |   |
| 2 VORTE SEVE Grage and        | P sales.                                                    | 803 Mat 1 N 2                    |                                                                                                    |   |
| 3 SSO Configuration           | Subset mass                                                 | 34                               |                                                                                                    |   |
| 4. Configure CEP              | Hold same                                                   | Vergia d'Anter emperation a alla |                                                                                                    |   |
| 5. Brack in considera         | falsesa)                                                    | M2 M0.1254                       | Warring                                                                                                    |   |
|                               | DNB survey                                                  | 102 AVE / 5145 AVE / 3           | Waren                                                                                                    |   |
|                               | < vCenter Server Details                                    |                                  | A You will not be able to passe or stop the initial box completing once its<br>standard. Child Cit to contain an a Cased to stop the set of a |   |
|                               | Time synchronization mode                                   | Disclet                          | KAPAN CAN ON IN OPPORT & CARGO AND AND AN THINK                                                                                               |   |
|                               | 10H access                                                  | Insteel                          | CANCEL OK                                                                                                    |   |
|                               | - 550 Decisio                                               |                                  |                                                                                                    | 4 |
|                               | 100 Defails                                                 | signer is a                      |                                                                                                    |   |
|                               | Denerative                                                  | attendato                        |                                                                                                    |   |
|                               | <ul> <li>Gastamer Expensions Improvement Program</li> </ul> |                                  |                                                                                                    |   |
|                               | CEP HTTPS                                                   | Genes in                         |                                                                                                    |   |

Figure 8-16. (vCenter Install 14 of 18)

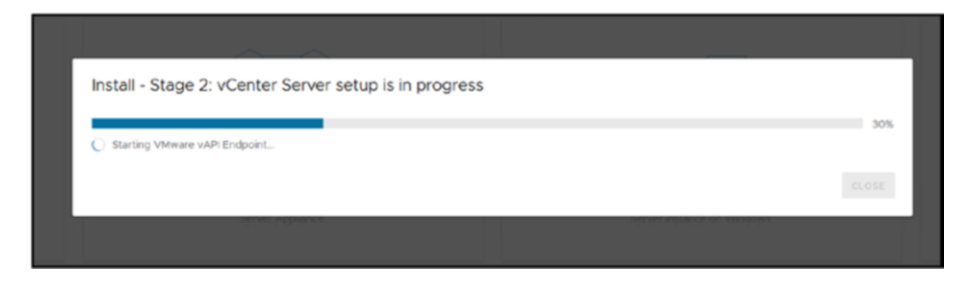

Figure 8-17. (vCenter Install 15 of 18)

After the installation is finished, click **Close**. vCenter automatically opens the *vCenter Server Appliance Management Interface (VAMI)* page. We will not need it for now. Chapter 9 discuss VAMI in depth.

**Tip** If for any reason you can't continue to Stage 2, or you need to pause or something, you can restart Stage 2 by opening the vCenter VAMI page, https://IP-FQDN:5480, and clicking **Setup**.

This will bring you to the beginning of the vCenter Server configuration, as shown in Figure 8-18. At this point, your new vCenter Server has been installed successfully, but you still need to make it available for use by configuring it.

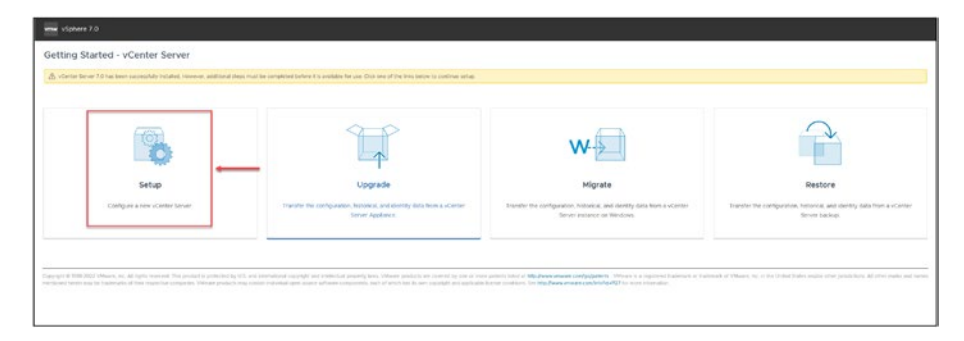

Figure 8-18. (vCenter Install 16 of 18)

We finish our vCenter installation, for this chapter at least, in the ESXi host. As shown in Figure 8-19, you can log in to your vCenter with the https://IP-FQDN and use the SSO Domain administrator user: administrator@vsphere.local.

| VERTINDO                                                                                                    | VMware <sup>®</sup> vSphere | Per descension<br>we basis forward lenses<br>large unit disease high and disease high and<br>senses, which are also in prior and all has<br>been and the sense of the sense of the<br>disease high and the lenses IDE<br>(and a relative same) of the sense IDE<br>(and a relative same) of the sense IDE                                                                                                    |
|----------------------------------------------------------------------------------------------------|-----------------------------|----------------------------------------------------------------------------------------------------|
| Simple 1990 House Induced Named Standard annuals of some and and an employee and and an employee and and an employee in the source of the source of the sour |                             | sample constructions de acconstruction of the construction of the construction of the construction of the acconstruction of the acconstruction of the construction of the construction of |
|                                                                                                    |                             |                                                                                                    |

# Figure 8-19. (vCenter Install 17 of 18)

For now vCenter is empty (see Figure 8-20), but in Chapter 10, we will start configuring and managing vCenter. We will start by creating a Datacenter and ESXi host Cluster and adding ESXi hosts to our vCenter.

| = vlphere Cient Q                       |                                                                                                    |                       |
|-----------------------------------------|----------------------------------------------------------------------------------------------------|-----------------------|
| 0 5 5 0                                 | Image: Second or Configure Permission Endocriners Period Clammary Vendor Configure Permissions Educations Vendor Configure Permissions Educations Vendor Configure Permissions Educations Vendor Configure Permissions Vendor Vendor Ve |                       |
|                                         | Western 103                                                                                                    | (r) (m) (m) (m)       |
|                                         | Late Delations                                                                                                    | data 1 fee            |
|                                         | CCP Last Pre-Stand Backup Nation Version                                                                                                    | Charlest Table 2.0    |
|                                         |                                                                                                    | Unit 4.8 Second 2.4.4 |
|                                         | Contern 0                                                                                                    | Trans.                |
|                                         | Colors Altitudes                                                                                                    | ~                     |
|                                         | Arrish Vice David Bull: Colored                                                                                                    |                       |
|                                         |                                                                                                    |                       |
|                                         |                                                                                                    |                       |
|                                         | vCenter HA                                                                                                    | ~                     |
|                                         | e                                                                                                    |                       |
|                                         | A DAY DAY DAY DAY DAY DAY DAY DAY DAY DA                                                                                                    |                       |
|                                         | and the second second sec                                                                                                    |                       |
|                                         | 100                                                                                                    |                       |
|                                         |                                                                                                    |                       |
| <ul> <li>Recent Tasks Alarms</li> </ul> |                                                                                                    |                       |

Figure 8-20. (vCenter Install 18 of 18)

# 8.4 What Is the vCenter Server Single Sign-On Domain?

The domain that vSphere utilizes to link together vCenter Servers in a federation is known as an SSO Domain. Tags, Licenses, Categories, Global Permissions, Roles, and Privileges are all part of an SSO domain. Administrators can choose an alternative domain name when installing vCenter Server in place of the SSO Domain name, which by default is set to vsphere.local.

We can also use an SSO Domain to use an Active Directory or LDAP identity source to allow users and groups to authenticate in vCenter.

A management server, the vCenter Lookup Service, the Security Token Service (STS), and the VMware Directory Service (vmdir) are all components of vCenter Single Sign-On. Additionally, certificate management relies on the VMware Directory Service.

# 8.5 Summary

In this chapter we explored the role of vCenter Server in centralizing and overseeing infrastructure. We began by introducing vCenter highlighting its functions and the benefits it provides for handling environments. Following that we discussed vCenter licenses to clarify the licensing options. How they impact your virtual setup. The installation steps, for vCenter were then explained in detail to help you set up vCenter smoothly. Lastly we delved into the significance of the vCenter Server Single Sign On (SSO) Domain emphasizing its role in securing and simplifying access to the vSphere environment, for management and operational integrity of your virtual infrastructure.

Having introduced the integral role of vCenter SSO in unifying vCenter Servers, we turn our attention to the functionalities of VAMI for streamlined management and operational efficiency.